## 新規会員登録について

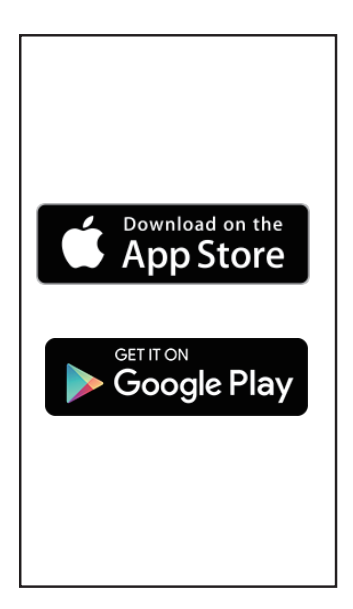

 アプリをインストールする iPhone → App Store Android→Google Play で「クロールバリエ」を検索。

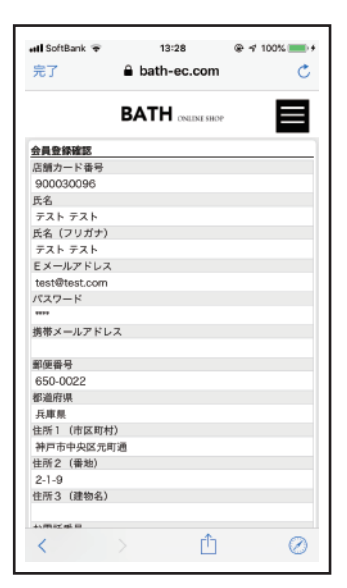

⑤確認画面で入力内容に 問題がなければ登録ボタンを 押してください。 COULEUR VARE. Distance distance Distance Extension Extension Extension Extension

13:10

@ 🕇 100% 💼 🕯

🖸 TestFlight 📶 🗟

②アプリを立ち上げ 「はじめての方はこちら」タップ してください。

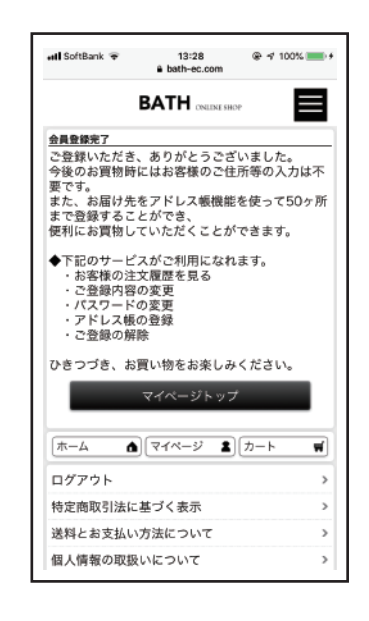

⑥以上で会員登録完了となります。 すでにポイントカードお持ちの場合は 次に進んでポイントをアプリで管理してください。

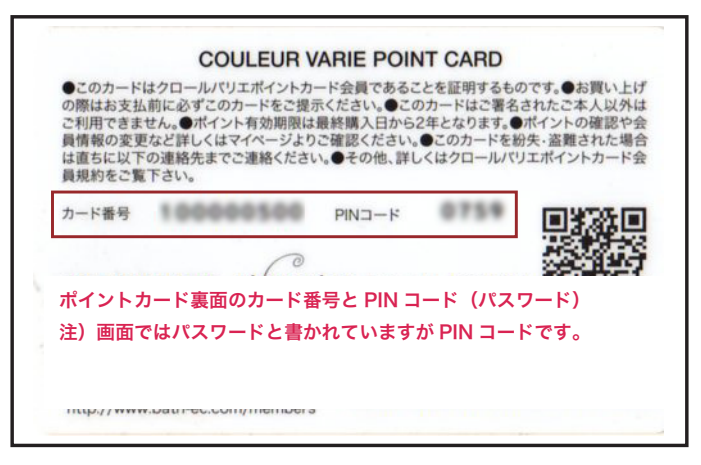

⑨ポイントカード裏面のカード番号、PINコードを入力して 確認ボタンをタップしてください。

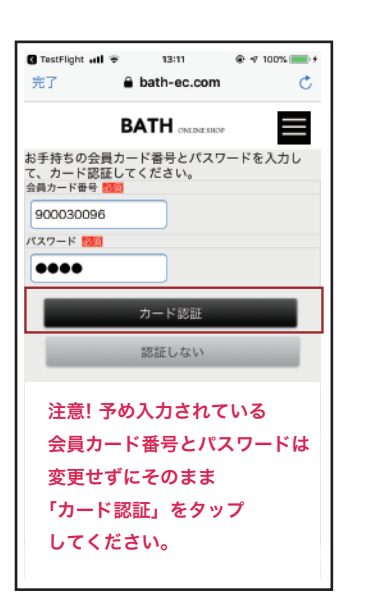

③次の画面が出てきますので そのままカード認証をタップ してください。

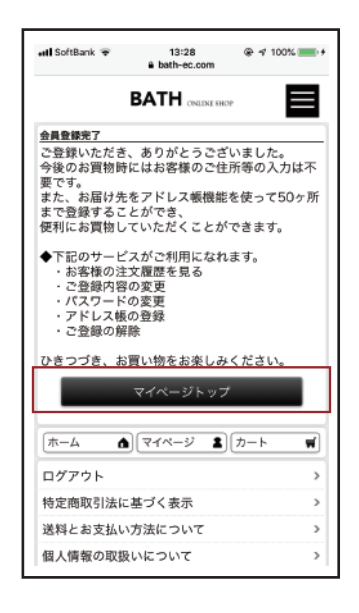

⑦マイページトップを

13:29

COULEUR VARIE.

**テスト テスト**さん

現在のポイント:**500** pt

ONLINE

@ 🕫 100% 💼 +

ዶ

タップします。

COULEUR VARIE

🖬 SoftBank 👻

| G TestFlight all *<br>完了 | F 13:12       | ⊛ √ 100% <b>==</b> ) + |  |
|--------------------------|---------------|------------------------|--|
|                          | -             |                        |  |
|                          |               |                        |  |
| 会員登録                     |               |                        |  |
| 会員カード番号                  |               |                        |  |
| 900030096                |               |                        |  |
| 氏名 1983                  |               |                        |  |
|                          |               |                        |  |
| 氏名 (フリガナ)                |               |                        |  |
|                          |               |                        |  |
| Eメールアドレス                 | 2) (M         |                        |  |
|                          |               |                        |  |
|                          |               |                        |  |
|                          |               | (再入力)                  |  |
| パスワード 🔤                  |               |                        |  |
|                          |               |                        |  |
|                          |               |                        |  |
|                          |               | (再入力)                  |  |
| 携帯メールアドレ                 | 2             |                        |  |
|                          | @docomo.ne.jp | •                      |  |
|                          | •             | -                      |  |
| <                        | > 🖞           | $\odot$                |  |

④必須項目を入力して 確認画面に進んでください。

| all SoftBank 🗢 13:35 @ 🕫                            | 60% 🔳 🔿 |
|-----------------------------------------------------|---------|
| ございます。<br>お客様の現在のポイント数は0ポイントで<br>現在の会員ステージは、プロンズです。 | ġ.      |
| マイページ                                               |         |
| 会員カード(バーコード)の表示                                     | >       |
| 注文履歴を見る                                             | >       |
| アドレス帳                                               | >       |
| パスワードの変更                                            | >       |
| ポイント履歴を見る                                           | >       |
| 登録内容の変更・解除                                          | >       |
| ポイントおまとめ                                            | >       |
| クレジットカード情報を見る                                       | >       |
| お気に入り登録した商品を見る                                      | >       |
| クーポンを見る                                             | >       |
| 購入した商品のレビューを書く                                      | >       |
| レビュー履歴を見る                                           | >       |
| お問い合わせは以下よりお願いします。<br>お問い合わせフォーム                    |         |
| 「ホーム (マイページ 名) カート                                  | Ħ       |
|                                                     |         |

⑧ポイントおまとめを選択して ください。

完了後はアプリ内のカードを表示 いただくことでポイントの追加ができます。 ポイントカードを提示いただいた場合も アプリ上でポイントは加算されます。

すでにネット会員 (bath-ec.com) で カードをお持ちのお客様の場合はアプリから ログイン後⑦~⑨の手順でポイントのおまとめ をお願いいたします。

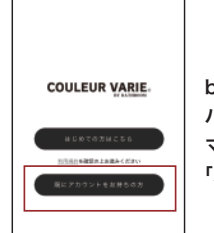

bath-ec.comのIDと パスワードを入力後 マイページから 「ポイントおまとめ」